|         |              | MANUAL GUIDE              |        |        |
|---------|--------------|---------------------------|--------|--------|
|         | Judul        | MANUAL GUIDE SI GIAT 1000 |        |        |
|         | Penyusun     | Tim SIGIAT 1000           |        | natusi |
| Website | SI GIAT 1000 |                           | Status | Final  |

# Manual Guide User Bidan SI GIAT 1000

Sistem Informasi Gizi ibu Anak Terpadu Pranikah hingga 1000 Hari Pertama Kelahiran

### 1. Login

Sistem Informasi Gizi ibu anak terpadu pranikah hingga 1000 HPK digunakan untuk mendata calon pasangan yang akan menikah sampai dengan 1000 hari pertama kelahiran balita, sistem yang digunakan dalam aplikasi SI GIAT 1000 berbasis android dan memiliki web Back end, untuk mengakses website aplikasi SI GIAT 1000 user bisa menggunakan link <u>www.sigiat1000.com</u>, dan login menggunakan

username : fuko@cantik.com password : 1234567890123456

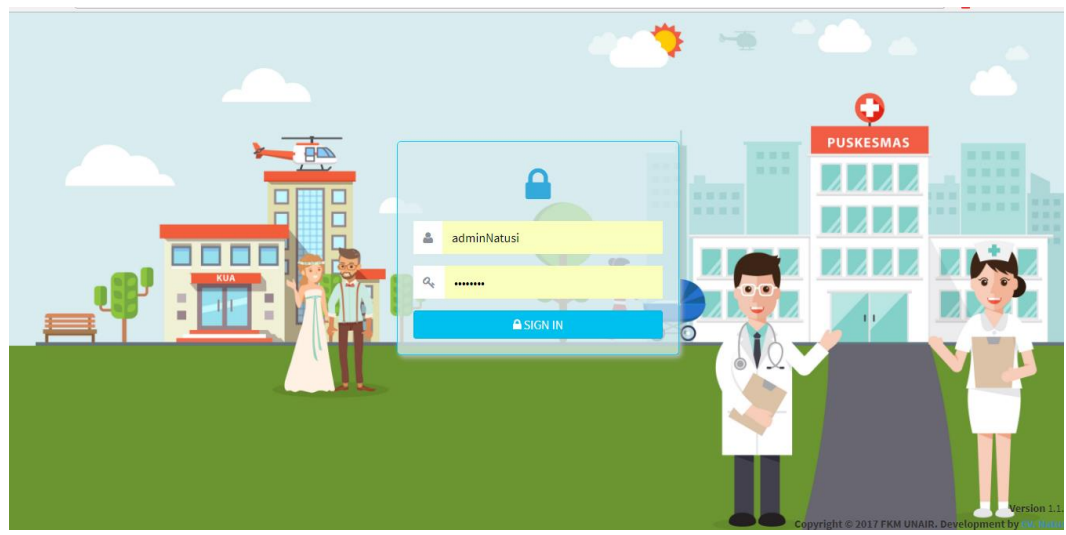

Tampilan Login website SI GIAT 1000

# 2. Tampilan Dashboard

Setelah berhasil login maka user akan disuguhkan tampilan Dashboard SI GIAT 1000 Hpk yang berisi link cepat Pengguna puskesmas, Pengguna KUA, Pasngan keluarga Sehat, 1000 HPK yang digunakan untuk mengakses setiap aplikasi, berikut adalah tampilan dashboard

|         |              | MANUAL GUIDE              |        |        |
|---------|--------------|---------------------------|--------|--------|
|         | Judul        | MANUAL GUIDE SI GIAT 1000 |        |        |
|         | Penyusun     | Tim SIGIAT 1000           |        | natusi |
| Website | SI GIAT 1000 |                           | Status | Final  |

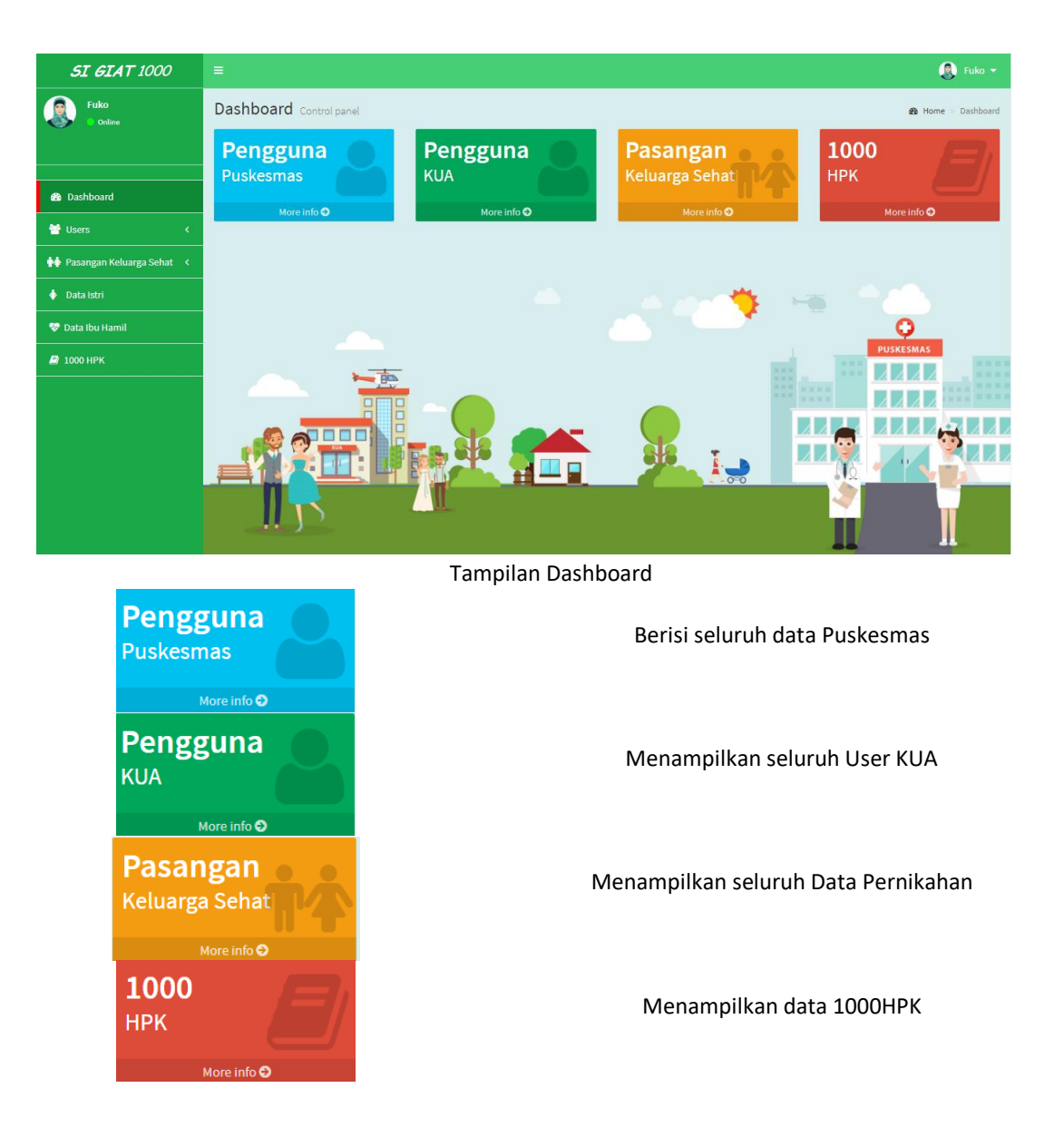

#### 3. Users

> PUSKESMAS

Users adalah menu yang berisi tab puskesmas dan kua, berikut adalah tampilan bagian users tab puskesmas yang berisikan data puskesmas ;

|         |              | MANUAL GUIDE              |        |        |
|---------|--------------|---------------------------|--------|--------|
|         | Judul        | MANUAL GUIDE SI GIAT 1000 |        |        |
|         | Penyusun     | Tim SIGIAT 1000           |        | natusi |
| Website | SI GIAT 1000 |                           | Status | Final  |

| <b>SI GIAT</b> 1000                        | =                                    |                      |             |             |              |               | Fuko 🕶                   |
|--------------------------------------------|--------------------------------------|----------------------|-------------|-------------|--------------|---------------|--------------------------|
| Fuko<br>Online                             | Data Puskesmas Menampilkan selu      | ıruh data puskesmas  |             |             |              | 🍪 Home        | > Users > Data Puskesmas |
|                                            | + Tambah Data                        |                      |             |             |              | Email         | Search                   |
|                                            | No Email ≑                           | Username ≑           | Nama ≑      | Alamat ≑    | Kecamatan ≑  | No Telepon ≑  | Status 🗘 Menu            |
| 🚯 Dashboard                                | 1 puskesmas_balongbendo@sicantik.com | puskesmasbalongbendo | Balongbendo | Balongbendo | balong bendo | 081336214722  | Aktif © Detail           |
| 🖶 Users 🗸 🗸                                | 2 puskesmas_tarik@sicantik.com       | puskesmastarik       | Tarik       | Tarik       | tarik        | 081926842177  | Aktif 💿 Detail           |
| <ul> <li>Puskesmas</li> <li>KUA</li> </ul> | 3 puskesmas_brkrajan@sicantik.com    | puskesmasbrkrajan    | BrKrajan    | BrKrajan    | krian        | 081324512786  | Tidak<br>Aktif           |
| 🛉 🛉 Pasangan Keluarga Sehat 🔇 <            | 4 puskesmas_krian@sicantik.com       | puskesmaskrian       | Krian       | Krian       | krian        | 081332457632  | Tidak<br>Aktif           |
| 🔹 Data Istri                               | 5 puskesmas_trosobo@sicantik.com     | puskesmastrosobo     | Trosobo     | Trosobo     | taman        | 081331245876  | Tidak<br>Aktif           |
| 😵 Data Ibu Hamil                           | 6 puskesmas_taman@sicantik.com       | puskesmastaman       | Taman       | Taman       | taman        | 081332457692  | Tidak<br>Aktif           |
|                                            | 7 puskesmas_ganting@sicantik.com     | puskesmasganting     | Ganting     | Ganting     | gedangan     | 081921445763  | Tidak<br>Aktif           |
|                                            | 8 puskesmas_gedangan@sicantik.com    | puskesmasgedangan    | Gedangan    | Gedangan    | gedangan     | 0819512456332 | Tidak 🕢 Detail Aktif     |
|                                            | 9 puskesmas_medaeng@sicantik.com     | puskesmasmedaeng     | Medaeng     | Medaeng     | waru         | 081211345796  | Tidak<br>Aktif           |
|                                            | 10 puskesmas_waru@sicantik.com       | puskesmaswaru        | Waru        | Waru        | waru         | 081331245662  | Tidak 👁 Detail           |

### Tampilan user tab puskesmas

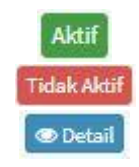

Status dinyatakan telah aktif Status dinyatakan belum aktif Untuk menampilkan detail data

Berikut adalah tampilan Detail data dari suatu puskesmas jika di klik Button Detail :

|         |              | MANUAL GUIDE              |        |        |
|---------|--------------|---------------------------|--------|--------|
|         | Judul        | MANUAL GUIDE SI GIAT 1000 |        |        |
|         | Penyusun     | Tim SIGIAT 1000           |        | natusi |
| Website | SI GIAT 1000 |                           | Status | Final  |

| Nama       | : Tarik                        |    |
|------------|--------------------------------|----|
| Email      | : puskesmas_tarik@sicantik.com |    |
| Username   | : puskesmastarik               |    |
| Alamat     | : Tarik                        |    |
| Kecamatan  | : Tarik                        |    |
| Kabupaten  | : Kabupaten Sidoarjo           |    |
| No Telepon | : 081926842177                 |    |
|            |                                |    |
|            |                                | Ok |

# Tampilan Detail puskesmas

| > KUA                           |                                 |                      |                           |                      |              |                       |          |               |
|---------------------------------|---------------------------------|----------------------|---------------------------|----------------------|--------------|-----------------------|----------|---------------|
| <b>SI GIAT 1000</b>             |                                 |                      |                           |                      |              |                       |          | 💽 Fuko 👻      |
| Fuko<br>Online                  | KUA Menampilkan seluruh Us      | er KUA               |                           |                      |              |                       | 🙆 Home > | Users > KUA   |
|                                 |                                 |                      |                           |                      |              | Email 🔻               | Search   |               |
|                                 | No Email ≑                      | Username ≑           | Nama ≑                    | Alamat ≑             | Kecamatan ≑  | No Telepon $\ddagger$ | Status 🗘 | Menu          |
| Dashboard                       | 1 bapakuh@gmail.com             | yogah11              | KUA muslimah              | mojokerto            | BALONG BENDO | 085859587483          | Aktif    | 👁 Detail      |
| 😁 Users 🗸 🗸 🗸                   | 2 kua_tarik@sicantik.com        | kuatarik             | KUA Tarik                 | Jl. Tarik            | TARIK        | 08100000000           | Aktif    | @ Detail      |
| » Puskesmas                     |                                 |                      |                           |                      |              |                       |          |               |
| » KUA                           | 10 🔻                            | Menan                | npilkan 1 - 2 dari 2 data |                      |              |                       | « < 1    | >             |
| 📫 Pasangan Keluarga Sehat \prec |                                 |                      |                           |                      |              |                       |          | •             |
| 💠 Data Istri                    |                                 |                      |                           |                      |              |                       |          |               |
| 😻 Data Ibu Hamil                |                                 |                      |                           |                      |              |                       |          |               |
| 📄 1000 НРК                      |                                 |                      |                           |                      |              |                       |          |               |
|                                 |                                 |                      |                           |                      |              |                       |          |               |
|                                 |                                 |                      |                           |                      |              |                       |          |               |
|                                 |                                 |                      |                           |                      |              |                       |          |               |
|                                 |                                 |                      |                           |                      |              |                       |          |               |
|                                 | Copyright © 2017 FKM Universita | as Airlangga. Develo | pment by CV. Natusi.      | All rights reserved. |              |                       |          | Version 1.2.0 |

### Tampilan user Tab KUA

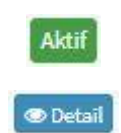

Status menyatakan aktif

Untuk melihat detail data

|         |              | MANUAL GUIDE              |        |        |
|---------|--------------|---------------------------|--------|--------|
|         | Judul        | MANUAL GUIDE SI GIAT 1000 |        |        |
|         | Penyusun     | Tim SIGIAT 1000           |        | natusi |
| Website | SI GIAT 1000 |                           | Status | Final  |

# Berikut adalah tampilan Detail data dari suatu KUA jika di klik Buton Detail :

| i Detail User     |            |                    | ×  |
|-------------------|------------|--------------------|----|
|                   | Nama       | : KUA muslimah     |    |
|                   | Username   | :yogah11           |    |
| PRODUCTION A      | Email      | :bapakuh@gmail.com |    |
| the second second | Alamat     | : mojokerto        |    |
|                   | Kecamatan  | : Balong Bendo     |    |
|                   | No Telepon | :085859587483      |    |
|                   | Status     | : Aktif            |    |
|                   |            |                    |    |
|                   |            |                    | Ök |

Tampilan Detail data pada Tab KUA

# 4. Pasangan Keluarga Sehat

Pasangan keluarga sehat digunakan untuk menampilkan Data Kesehatan dan Data Pernikahan dari setiap pasien, yang telah di isi dari setiap aktor puskesmas ataupun dari KUA, berikut adalah tampilan data pernikahan dan data kesehatan

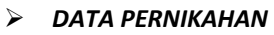

| <b>SI GIAT</b> 1000         |                              |                                   |                                |                    |                          | Fuko 🔫                      |
|-----------------------------|------------------------------|-----------------------------------|--------------------------------|--------------------|--------------------------|-----------------------------|
| Fuko<br>Online              | Data Pernikahan M            | enampilkan seluruh data Data Perr | nikahan                        |                    | 🍘 Home > Pasangan Keluar | rga Sehat > Data Pernikahan |
|                             |                              |                                   |                                |                    | No Registrasi            | Search                      |
|                             | No No Registrasi ≑           | No Registrasi Pernikahan ≑        | Tanggal Pernikahan ≑           | Nama Calon Suami ≑ | Nama Calon Istri ≑       | Menu                        |
| Dashboard                   | 1 03180001                   | 031800018987789                   | 2018-01-11                     | bapak              | mama                     | Tetail                      |
| 😁 Users 🗸 🤇                 | 2 Reg123                     | Nikah123                          | 2017-12-17                     | Sumardi            | Taniya                   | Detail                      |
| 輫 Pasangan Keluarga Sehat 🗸 |                              | Menampilkan 1 - 2 da              | ri 2 data                      |                    |                          |                             |
| » Data Pernikahan           | 10 *                         | in a number of the second         |                                |                    |                          | « < 1 > »                   |
| » Data Kesehatan            |                              |                                   |                                |                    |                          |                             |
| 💠 Data Istri                |                              |                                   |                                |                    |                          |                             |
| 😻 Data Ibu Hamil            |                              |                                   |                                |                    |                          |                             |
| <i>🗐</i> 1000 HPK           |                              |                                   |                                |                    |                          |                             |
|                             |                              |                                   |                                |                    |                          |                             |
|                             |                              |                                   |                                |                    |                          |                             |
|                             |                              |                                   |                                |                    |                          |                             |
|                             |                              |                                   |                                |                    |                          |                             |
|                             | Copyright © 2017 FKM Univers | itas Airlangga. Development by C  | /. Natusi. All rights reserved | l.                 |                          | Version 1.2.0               |

|         |              | MANUAL GUIDE              |        |        |
|---------|--------------|---------------------------|--------|--------|
|         | Judul        | MANUAL GUIDE SI GIAT 1000 |        |        |
|         | Penyusun     | Tim SIGIAT 1000           |        | natusi |
| Website | SI GIAT 1000 |                           | Status | Final  |

Tampilan Data Pernikahan

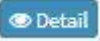

Untuk menampilkan detail data pada Data Pernikahan

Ok

#### Berikut adalah tampilan jika kita klik detail

| No Registrasi                                                                                 | :Reg123                                                              | Tanggal Registrasi           | : 01-12-2017                             |
|-----------------------------------------------------------------------------------------------|----------------------------------------------------------------------|------------------------------|------------------------------------------|
|                                                                                               |                                                                      |                              |                                          |
| Identitas <mark>Calon S</mark> u                                                              | ami                                                                  | Identitas Calon Istr         | i                                        |
| NIK                                                                                           | : 3515101305900002                                                   | NIK                          | : 3515102903910001                       |
| Nama                                                                                          | : Sumardi                                                            | Nama                         | : Taniya                                 |
| Tmp, Tgl Lahir                                                                                | : Sidoarjo, 13-05-1990                                               | Tmp, Tgl Lahir               | : Sidoarjo, 29-03-1991                   |
| Agama                                                                                         | : Islam                                                              | Agama                        | : Islam                                  |
| Suku                                                                                          | : Jawa                                                               | Suku                         | : Jawa                                   |
| Pendidikan                                                                                    | : Sarjana                                                            | Pendidikan                   | : Sarjana                                |
| Pekerjaan                                                                                     | : Karyawan Swasta                                                    | Pekerjaan                    | : Pengangguran                           |
| Alamat                                                                                        | : Jl. Kenangan Lama No. 7 RT.001 RW.001                              | Alamat KTP                   | : Jl. Harapan Indah No. 12 RT.002 RW.004 |
| Desa                                                                                          | : Tarik                                                              | Desa KTP                     | : Mliriprowo                             |
| Kecamatan KTP                                                                                 | : Tarik                                                              | Kecamatan KTP                | : Tarik                                  |
| Kabupaten KTP                                                                                 | : Kabupaten Sidoarjo                                                 | Kabupaten KTP                | : Kabupaten Sidoarjo                     |
| Provinsi KTP                                                                                  | : Jawa Timur                                                         | Provinsi KTP                 | : Jawa Timur                             |
| Pernah menikah<br>sebelumnya                                                                  | : Tidak                                                              | Pernah menikah<br>sebelumnya | : Tidak                                  |
|                                                                                               | No Image Available                                                   |                              |                                          |
|                                                                                               |                                                                      |                              |                                          |
| 2. DATA PERNIKAH<br>ersyaratan Administrasi                                                   |                                                                      | : Lengkap                    |                                          |
| 2. DATA PERNIKAH<br>ersyaratan Administrasi<br>pakah sudah ada akad n                         | ikah di desa, sebelum ke KUA ?                                       | : Lengkap<br>: Tidak         |                                          |
| 2. DATA PERNIKAH<br>ersyaratan Administrasi<br>pakah sudah ada akad n<br>yakah sudah menerima | ikah di desa, sebelum ke KUA ?<br>vitamin pengantin dari Puskesmas ? | : Lengkap<br>: Tidak<br>: Ya |                                          |

Tampilan Detail pada Data Pernikahan

> DATA KESEHATAN

|         |              | MANUAL GUIDE              |        |        |
|---------|--------------|---------------------------|--------|--------|
|         | Judul        | MANUAL GUIDE SI GIAT 1000 |        |        |
|         | Penyusun     | Tim SIGIAT 1000           |        | natusi |
| Website | SI GIAT 1000 |                           | Status | Final  |

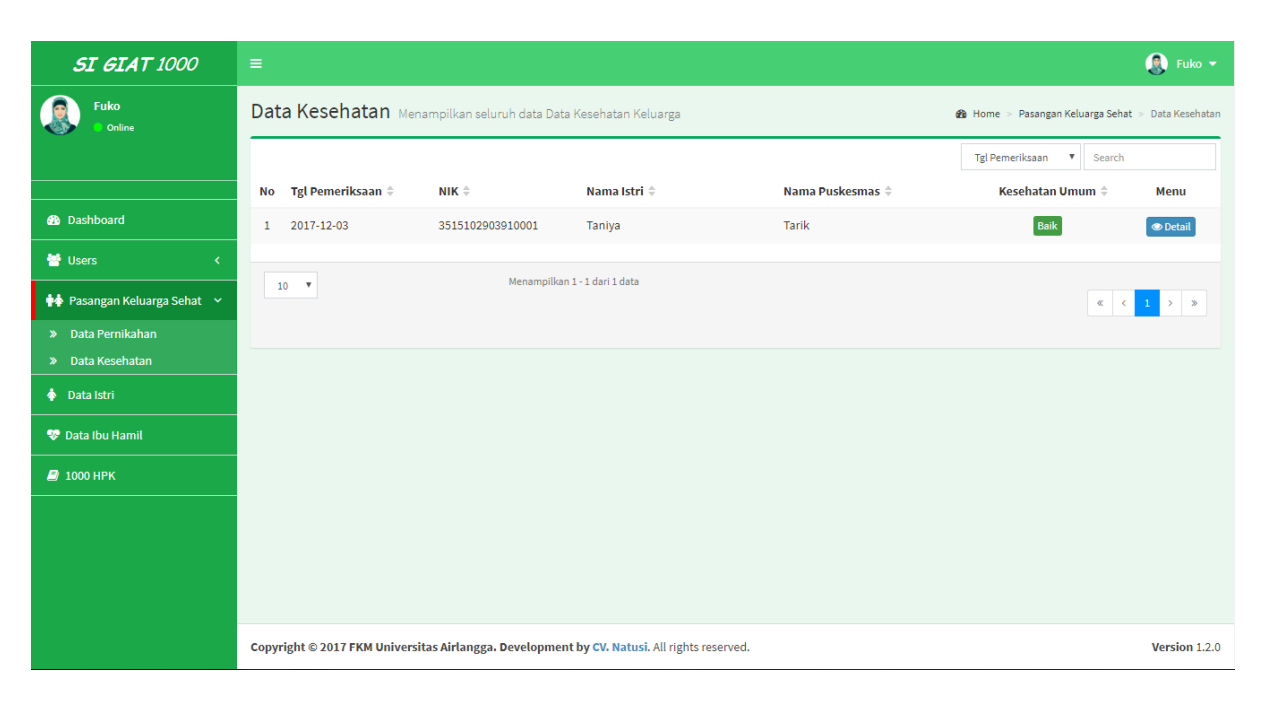

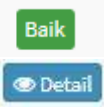

Menunjukkan bahwa kesehatan istri tersebut baik

Untuk menampilkan detail data pada Data Pernikahan

| NIK Istri                               | : 3515102903910001                   |                         |             |  |
|-----------------------------------------|--------------------------------------|-------------------------|-------------|--|
| No Registrasi                           | :Reg123                              | Tanggal Registrasi      | :01-12-2017 |  |
| Nama Calon Suami                        | : Sumardi                            | Nama Calon Istri        | : Taniya    |  |
| Tanggal Pemeriksaan                     | : 03-12-2017                         |                         |             |  |
|                                         |                                      |                         |             |  |
| Anamnese dan Riwayat Peny               | akit                                 |                         |             |  |
| TBC                                     | : Tidak                              | Diabetes Militus        | : Tidak     |  |
| Jantung                                 | : Tidak                              | Hipertensi              | : Tidak     |  |
| Infeksi Kandungan                       | : Tidak                              | Penyakit Lain           | : Tidak     |  |
| Pemeriksaan                             |                                      |                         |             |  |
| Tekanan Darah                           | : Sistole : 120 mm, Diastole : 80 Hg | Kesehatan Umum          | : Baik      |  |
|                                         |                                      |                         |             |  |
| Imunisasi TT                            | : Tidak                              | Menggunakan kontrasepsi | : Tidak     |  |
| Ingin punya anak dalam waktu 1<br>tahun | : Ya                                 |                         |             |  |
|                                         |                                      |                         |             |  |
| Hemoglobîn (Hb)                         | :12                                  | Tes kehamilan           | : Negatif   |  |
| Tes lain                                | : Tidak Ada                          |                         |             |  |
|                                         |                                      |                         |             |  |
| Berat badan                             | : 55 Kg                              | Tinggi badan            | : 159 Cm    |  |
| Lingkar lengan atas (lila)              | : 35 Cm                              | Lingkar pinggang        | : 60 Cm     |  |
| Lingkar Panggul                         | : 65 Cm                              | Menerima Vit. Pengantin | :Ya         |  |
| Menerima buku saku                      | : Ya                                 |                         |             |  |

|         | Judul        | MANUAL GUIDE SI GIAT 1000 |        |        |
|---------|--------------|---------------------------|--------|--------|
|         | Penyusun     | Tim SIGIAT 1000           |        | natusi |
| Website | SI GIAT 1000 |                           | Status | Final  |

### Tampilan Detail data pada Data Kesehatan

# 5. Data Istri

# Data Istri berisi tentang data Ibu hamil.Berikut adalah tampilannya

| <b>SI GIAT</b> 1000             |    |                                               |               |                   |                |              |                     | 🖡 Fuko 🔻 |  |
|---------------------------------|----|-----------------------------------------------|---------------|-------------------|----------------|--------------|---------------------|----------|--|
| Fuko<br>Online                  | Da | Data Istri Menampilkan seluruh data Ibu Istri |               |                   |                |              | 🍰 Home > Data Istri |          |  |
|                                 | +  | + Tambah Data                                 |               |                   |                |              | NIK V Search        |          |  |
|                                 | No | NIK \$                                        | Nama ≑        | Alamat ≑          | Kecamatan ≑    | Desa ≑       | No Telepon ≑        | Menu     |  |
| Dashboard                       | 1  | 1111111111111111                              | susan         | mojokerto         | prajurit kulon | mentikan     | 085254632525        | =        |  |
| 😁 Users 🗸 🤇                     | 2  | 12345                                         | uru           | ggff              | pagak          | sumberkerto  | 2558999             | =        |  |
| 🙌 Pasangan Keluarga Sehat \prec | 3  | 123                                           | um            | joko              | jabon          | kedungpandan | 081245464           | =        |  |
| 💠 Data Istri                    | 4  | 0987654321098765                              | mama          | jombang           | diwek          | jatirejo     |                     | =        |  |
| 💎 Data Ibu Hamil                | 5  | 0001597532846000                              | khodijah      | jombang           | gudo           | gudo         | 085666999888        | =        |  |
|                                 | 6  | 9999966666555554                              | hesti         | tarik             | tarik          | mergosari    | 08555555555555      | =        |  |
| 2 1000 HPK                      | 7  | 0007894561231472                              | vionikah      | mojokerto         | prajurit kulon | mentikan     | 08566633399922      | =        |  |
|                                 | 8  | 9988776655443322                              | tasa          | mojokerto         | prajurit kulon | mentikan     | 08566633399922      | =        |  |
|                                 | 9  | 1234567890234567                              | test          | alamat            | teupah barat   | awe seubal   | 085366885523        | =        |  |
|                                 | 10 | 1234567890123447                              | Mayang Indah  | Jl Tarik          | tarik          | tarik        | 081923822991        | =        |  |
|                                 |    | 10 *                                          | Menampilkan 1 | - 10 dari 50 data |                |              | « < <b>1</b> 2 3    | > >>     |  |
|                                 |    |                                               | Tampi         | lan Data Istri    |                |              |                     |          |  |

| ==                         | Untuk membuka menu        |
|----------------------------|---------------------------|
| <ul> <li>Detail</li> </ul> | Untuk melihat detail data |
| J Edit                     | Untuk mengedit data       |
| 🕂 Tambah Data              | Untuk menambah data       |

Untuk membuat data istri baru user bisa klik Menu **Tambah Data**, setelah itu user akan disuguhkan tampilan sebagai berikut

|         | Judul        | MANUAL GUIDE SI GIAT 1000 |        |        |
|---------|--------------|---------------------------|--------|--------|
|         | Penyusun     | Tim SIGIAT 1000           |        | natusi |
| Website | SI GIAT 1000 |                           | Status | Final  |

| <b>SI GIAT</b> 1000         |                                | =                            |   |      |                            |                     |
|-----------------------------|--------------------------------|------------------------------|---|------|----------------------------|---------------------|
| Fuko                        | Data Istri Menamp              | ilkan seluruh data Ibu Istri |   |      |                            | 🍪 Home > Data Istri |
| Ŭ                           | 🛨 🛛 Form Tambah                |                              |   |      |                            |                     |
| 🕐 Dashboard                 | NIK                            |                              |   |      |                            |                     |
| 🐮 Users 🛛 🗸                 | Nama Ibu Hamil<br>Tempat Lahir |                              |   |      | 1                          |                     |
| 💠 Pasangan Keluarga Sehat 🔇 | Tanggal Lahir                  | dd-mm-yyyy                   |   |      | No Image Available         |                     |
| 💠 Data Istri                | Agama                          | .:: Pilih Agama ::.          | • |      |                            |                     |
| 😻 Data Ibu Hamil            | Suku                           |                              |   | Foto | Choose File No file chosen | _                   |
| <i>🗐</i> 1000 HPK           | Pendidikan                     |                              |   |      |                            |                     |
|                             | Pekerjaan<br>Alamat            |                              |   |      |                            |                     |
|                             | Pilih Provinsi                 | .:: Pilih Provinsi ::.       | • |      |                            |                     |
|                             | Pilih Kabupaten                | .:: Pilih Kabupaten ::.      | • |      |                            |                     |
|                             | Pilih Kecamatan                | .:: Pilih Kecamatan ::.      | • |      |                            |                     |
|                             | Pilih Desa                     | .:: Pilih Desa ::.           | Ŧ |      |                            |                     |
|                             | No Telp                        |                              |   |      |                            |                     |

Tampilan form untuk menambah data istri baru

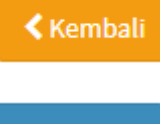

: Untuk kembali ke menu sebelumnya

Simpan 🖺

: Untuk menyimpan data yang sudah di isi

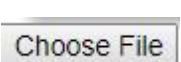

: Untuk mengupload file foto

|         | Judul        | MANUAL GUIDE SI GIAT 1000 |        |        |
|---------|--------------|---------------------------|--------|--------|
|         | Penyusun     | Tim SIGIAT 1000           |        | natusi |
| Website | SI GIAT 1000 |                           | Status | Final  |

| i Detail Istri     |                       | ×                    |
|--------------------|-----------------------|----------------------|
|                    | NIK                   | :0001597532846000    |
|                    | Nama                  | : khodijah           |
| 1                  | Tempat, Tanggal Lahir | :jombang, 08-01-1998 |
| No Image Available | Agama                 | : islam              |
|                    | Suku                  | : jawa               |
|                    | Pendidikan            | tsma                 |
|                    | Pekerjaan             | aguru                |
|                    | Nama Suami            | : kevîn              |
|                    | Alamat KTP            | : jombang            |
|                    | Desa KTP              | : Gudo               |
|                    | Kecamatan KTP         | : Gudo               |
|                    | Kabupaten KTP         | : Kabupaten Jombang  |
|                    | Provinsi KTP          | : Jawa Timur         |
|                    | No Telepon            | : 085666999888       |
|                    |                       |                      |
|                    |                       |                      |
|                    |                       |                      |

Tampilan detail data pada Data Istri

Jika User ingin mengedit data pada data istri yang telah di inputkan bisa dengan menekan **Menu** lalu memilih **Edit** ,berikut adalah tampilannya

| <b>SI GIAT</b> 1000           |                                | = 🕄 Fuko +                   |      |                                    |                     |  |
|-------------------------------|--------------------------------|------------------------------|------|------------------------------------|---------------------|--|
| Fuko<br>Online                | Data Istri Menamp              | ilkan seluruh data Ibu Istri |      |                                    | 🍪 Home > Data Istri |  |
|                               | 🖋 🛛 Form Edit                  |                              |      |                                    |                     |  |
| 🚯 Dashboard                   | NIK                            | 0001597532846000             |      |                                    |                     |  |
| 🗃 Users 🗸 🤇                   | Nama Ibu Hamil<br>Tempat Lahir | khodijah<br>Jombang          |      | 1                                  |                     |  |
| 📫 Pasangan Keluarga Sehat 🔇 < | Tanggal Lahir                  | 08-01-1998                   |      | No Image Available                 |                     |  |
| 💠 Data Istri                  | Agama                          | Islam 🔻                      |      |                                    |                     |  |
| 😵 Data Ibu Hamil              | Suku                           | jawa                         | Foto | Choose File No file chosen         | _                   |  |
| 🗐 1000 НРК                    | Pendidikan<br>Pekerjaan        | sma<br>euru                  |      | Kosongrjika loto daak ingin araban |                     |  |
|                               | Alamat                         | jombang                      |      |                                    |                     |  |
|                               | Pilih Provinsi                 | JAWA TIMUR 👻                 |      |                                    |                     |  |
|                               | Pilih Kabupaten                | KABUPATEN JOMBANG            |      |                                    |                     |  |
|                               | Pilih Kecamatan                | GUDO -                       |      |                                    |                     |  |
|                               | Pilih Desa                     | GUDO -                       |      |                                    |                     |  |
|                               | No Telp                        | 085666999888                 |      |                                    |                     |  |

Tampilan edit pada Data Istri

|         |              | MANUAL GUIDE              |        |        |
|---------|--------------|---------------------------|--------|--------|
|         | Judul        | MANUAL GUIDE SI GIAT 1000 |        |        |
|         | Penyusun     | Tim SIGIAT 1000           |        | natusi |
| Website | SI GIAT 1000 |                           | Status | Final  |
| Website | 5/ 6/// 1000 |                           | Status | , indi |

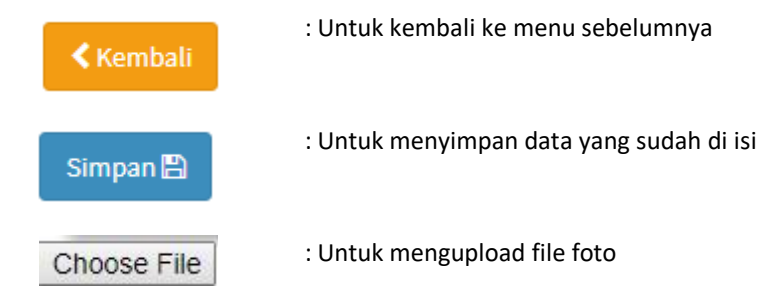

# 6. Data Ibu Hamil

Data Ibu Hamil berfungsi untuk menampilkan data ibu hamil, dengan memasukkan NIK ibu hamil, berikut tampilannya

| <b>SI GIAT 1000</b>         | =                                         | Fuko •                  |
|-----------------------------|-------------------------------------------|-------------------------|
| Fuko                        | Data Ibu Hamil Menampilkan data Ibu Hamil | 🍪 Home > Data Ibu Hamil |
|                             | 😻 Cari Ibu Hamil                          |                         |
|                             |                                           |                         |
| 🚯 Dashboard                 | NIK Ibu Hamil 1111111111111               |                         |
| 👕 Users 🗸 🤇                 |                                           |                         |
| 📫 Pasangan Keluarga Sehat 🔇 |                                           |                         |
| 💠 Data Istri                |                                           |                         |
| 😵 Data Ibu Hamil            |                                           |                         |
| 릗 1000 НРК                  |                                           |                         |
|                             |                                           |                         |
|                             |                                           |                         |
|                             |                                           |                         |
|                             |                                           |                         |
|                             |                                           |                         |

Setelah memasukkan NIK ibu hamil, maka klik cari ibu hamil dan akan muncul tampilan sebagai berikut

|         |              | MANUAL GUIDE              |        |        |
|---------|--------------|---------------------------|--------|--------|
|         | Judul        | MANUAL GUIDE SI GIAT 1000 |        |        |
|         | Penyusun     | Tim SIGIAT 1000           |        | natusi |
| Website | SI GIAT 1000 |                           | Status | Final  |

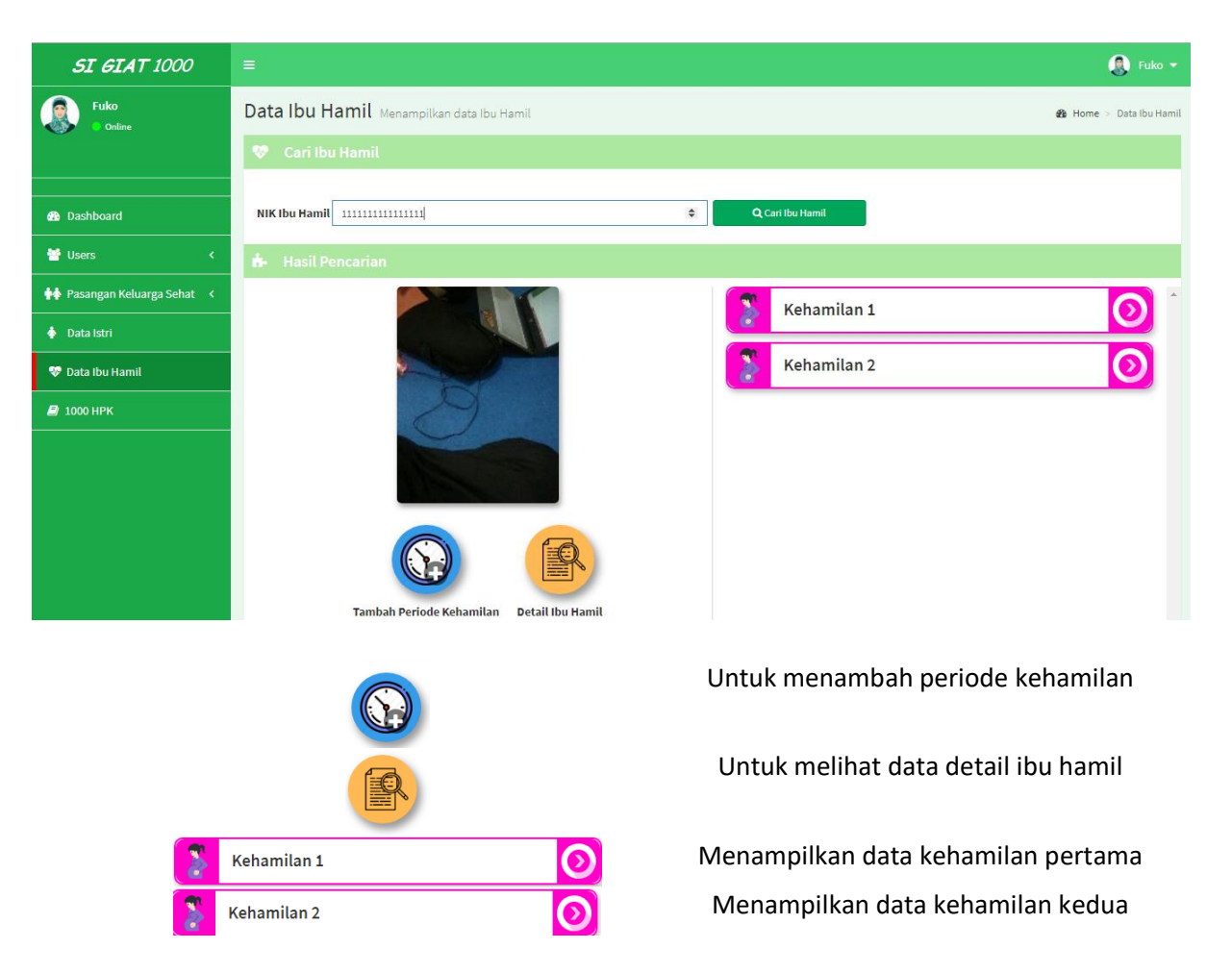

#### Setelah diklik Tambah Periode Kehamilan, maka akan muncul tampilan sebagai berikut

| <b>SI GIAT</b> 1000         |                                    |                    |          |   | 👰 Fuko 👻                |
|-----------------------------|------------------------------------|--------------------|----------|---|-------------------------|
| Fuko<br>Online              | Data Ibu Hamil Menampilkan data Ib | u Hamil            |          |   | 🍰 Home > Data Ibu Hamil |
| Ŭ                           | 🔒 Form Tambah Periode Kehamila     |                    |          |   |                         |
| Dashboard                   | NIK                                | 9999966666555554   |          |   |                         |
| 👻 Users 🗸 🤇                 | Nama Ibu Hamil<br>Usia Ibu (Tahun) | hesti<br>30        |          |   |                         |
| 👬 Pasangan Keluarga Sehat 🔇 | Usia Kehamilan<br>(Minggu)         | 12                 |          |   |                         |
| 💠 Data Istri                | Kehamilan Ke                       | 3                  |          |   |                         |
| 😻 Data Ibu Hamil            | Jarak Kehamilan                    | Tahun <sub>0</sub> | Bulan 12 |   |                         |
| ┛ 1000 НРК                  | Golongan Darah                     | В                  |          | T |                         |
|                             |                                    |                    |          |   | 🕻 Kembali Simpan 🖺      |
|                             |                                    |                    |          |   |                         |
|                             |                                    |                    |          |   |                         |
|                             |                                    |                    |          |   |                         |

|         | MANUAL GUIDE |                           |        |        |  |
|---------|--------------|---------------------------|--------|--------|--|
|         | Judul        | MANUAL GUIDE SI GIAT 1000 |        |        |  |
| Pe      | Penyusun     | Tim SIGIAT 1000           |        | natusi |  |
| Website | SI GIAT 1000 |                           | Status | Final  |  |

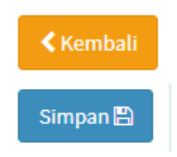

Untuk kembali ke halaman sebelumnya

Untuk menyimpan data

# Saat di klik detail ibu hamil, maka akan muncul tampilan sebagai berikut

|        |                       | ×                       |
|--------|-----------------------|-------------------------|
|        | NIK                   | :1111111111111          |
|        | Nama                  | : susan                 |
|        | Tempat, Tanggal Lahir | : mojokerto, 18-02-1981 |
|        | Agama                 | : Islam                 |
| $\sim$ | Pendidikan            | :sma                    |
|        | Pekerjaan             | : dokter                |
|        | Nama Suami            | : rizal                 |
|        | Alamat KTP            | : mojokerto             |
|        | Desa KTP              | : Mentikan              |
|        | Kecamatan KTP         | : Prajurit Kulon        |
|        | Kabupaten KTP         | : Kota Mojokerto        |
|        | Provinsi KTP          | : Jawa Timur            |
|        | No Telepon            | : 085254632525          |
|        |                       |                         |
|        |                       |                         |

Saat di klik kehamilam 1, maka akan muncul tampilan sebagai berikut

|         |              | MANUAL GUIDE              |        |        |
|---------|--------------|---------------------------|--------|--------|
|         | Judul        | MANUAL GUIDE SI GIAT 1000 |        |        |
|         | Penyusun     | Tim SIGIAT 1000           |        | natusi |
| Website | SI GIAT 1000 |                           | Status | Final  |

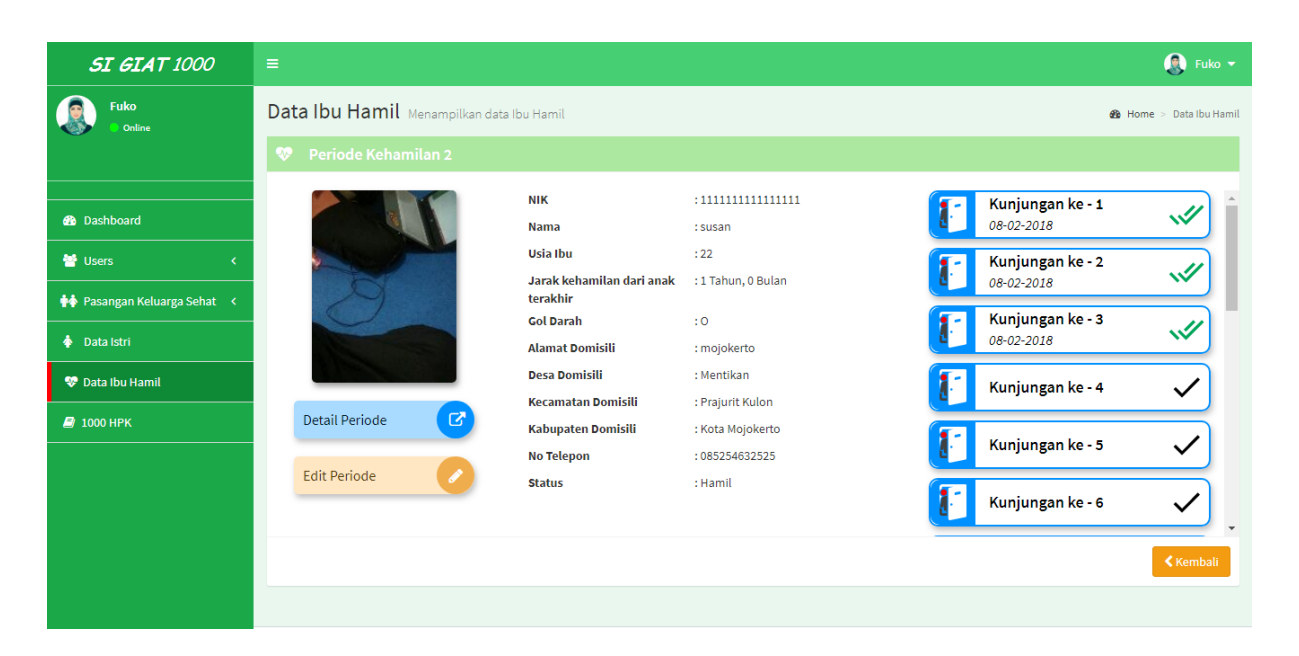

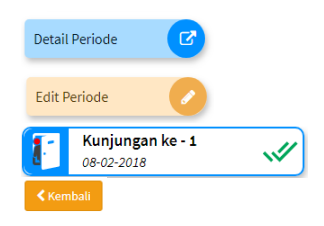

Berisi detail periode kehamilan Untuk mengedit periode kehamilan Untuk melihat data kunjungan ke 1 Untuk kembali ke halaman sebelumnya

#### Setelah di klik detail periode, maka akan tampil tampilan sebagai berikut

| <b>A I S I I</b> |  | (e - 1 |
|------------------|--|--------|
|                  |  |        |

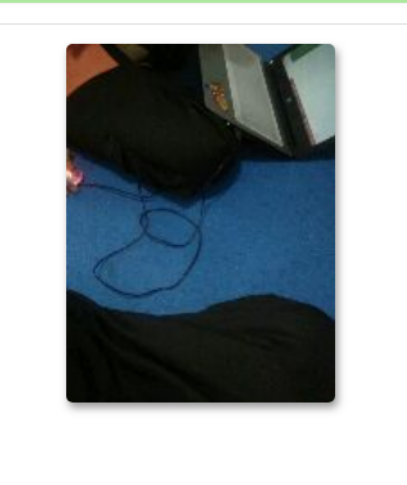

| NIK                                | : 111111111111111  |
|------------------------------------|--------------------|
| Nama                               | : susan            |
| Alamat                             | : mojokerto        |
| Desa                               | : Mentikan         |
| Kecamatan Domisili                 | : Prajurit Kulon   |
| Kabupaten Domisili                 | : Kota Mojokerto   |
| Usia Ibu                           | : 0 Tahun          |
| Usia Kehamilan Pertama Kunjungan   | : 0 Minggu         |
| Jarak kehamilan dari anak terakhir | : 0 Tahun, 0 Bulan |
| Golongan Darah                     | :                  |
|                                    |                    |

|         |              | MANUAL GUIDE              |        |        |
|---------|--------------|---------------------------|--------|--------|
|         | Judul        | MANUAL GUIDE SI GIAT 1000 |        |        |
|         | Penyusun     | Tim SIGIAT 1000           |        | natusi |
| Website | SI GIAT 1000 |                           | Status | Final  |

### Ketika diklik edit periode, maka akan muncul tampilan sebagai berikut

| <b>SI GIAT</b> 1000         |                                    |                        | 関 Fuko 🔫                |
|-----------------------------|------------------------------------|------------------------|-------------------------|
| Fuko<br>Online              | Data Ibu Hamil Menampilkan data Ib | u Hamil                | 🆚 Home > Data Ibu Hamil |
|                             | 🖋 🛛 Form Edit Periode Kehamilan    |                        |                         |
| 🚯 Dashboard                 | NIK                                | 11111111111111         |                         |
| 😤 Users 🛛 <                 | Nama Ibu Hamil<br>Usia Ibu (Tahun) | susan<br>0             |                         |
| 💠 Pasangan Keluarga Sehat 🔇 | Usia Kehamilan<br>(Minggu)         | 0                      |                         |
| 🔶 Data Istri                | Kehamilan Ke                       | 1                      |                         |
| 💎 Data Ibu Hamil            | Jarak Kehamilan                    | Tahun 0 Bulan 0        |                         |
| 🖻 1000 НРК                  | Gotongan Daran                     | B *                    |                         |
|                             |                                    |                        | Kembali Simpan 🛱        |
|                             |                                    |                        |                         |
|                             |                                    |                        |                         |
|                             |                                    |                        |                         |
| Kembali                     |                                    | Untuk kembali ke balam | an sehelumnya           |

Kembali Simpan 🖺

# Untuk kembali ke halaman sebelumnya Untuk menyimpan data

# Setelah di klik data kunjungan-1, maka akan tampil sebagai berikut

| Periode                          | : Periode Kehamilan Ke 2             | Usia Kehamilan                     | : 5 Minggu         |
|----------------------------------|--------------------------------------|------------------------------------|--------------------|
| Nama Ibu                         | : susan                              | Jarak kehamilan dari anak terakhir | : 1 Tahun, 0 Bulan |
| Usia Ibu                         | : 22 Tahun                           | Golongan Darah                     | :0                 |
| Tanggal Kunjungan                | : 08-02-2018                         |                                    |                    |
| Berat Badan                      | : 50 Kg                              | Tinggi Badan                       | : 155 Cm           |
| LILA (Lingkar Lengan Atas)       | : 180 Cm                             | НВ                                 | : 150 g/dl         |
| Tekanan Darah                    | : Sistole : 100 mm, Diastole : 90 HG | Faktor Risiko                      | : Tidak Ada        |
| Letak Janin                      | (+                                   | Denyut Jantung Janin               | : 90 / Menit       |
| Tinggi Fundus                    | : 50 Cm                              | Kaki Bengkak                       | : Tidak            |
| Imunisasi TT                     | : Ya                                 | Konsumsi Suplemen Fe               | : Ya               |
| Konsumsi Protein Hewani per Hari | : 2 Kali                             |                                    |                    |

|         |              | MANUAL GUIDE              |        |        |
|---------|--------------|---------------------------|--------|--------|
|         | Judul        | MANUAL GUIDE SI GIAT 1000 |        |        |
|         | Penyusun     | Tim SIGIAT 1000           |        | natusi |
| Website | SI GIAT 1000 |                           | Status | Final  |

| NIK            | : 1234567890098765 | Email  | : yanti123@gmail.com |  |
|----------------|--------------------|--------|----------------------|--|
| Nama Pemeriksa | : yanti hidayat    | Alamat | : mojokerto          |  |
| No Telepon     | : 09887655465655   |        |                      |  |
|                |                    |        |                      |  |
|                |                    |        |                      |  |
|                |                    |        |                      |  |

#### 7. 1000 HPK

1000 Hpk adalah fitur utama aplikasi SI GIAT 1000 untuk menggunakannya user harus mencari NIK ibu terlebih dahulu untuk mecari data tersebut, berikut adalah tampilan utama 1000 Hpk

| <b>SI GIAT</b> 1000         | ≡                                           |          |
|-----------------------------|---------------------------------------------|----------|
| Fuko<br>Online              | 1000 HPK Menampilkan data 1000 HPK 🔒 Home > | 1000 HPK |
|                             | 🕫 Cari Ibu                                  |          |
|                             |                                             |          |
| 🚯 Dashboard                 | NIK Ibu 🔶 Q Cari ibu                        |          |
| 😁 Users 🗸 🤇                 |                                             |          |
| 📫 Pasangan Keluarga Sehat 🔇 |                                             |          |
| 💠 Data Istri                |                                             |          |
| 💎 Data Ibu Hamil            |                                             |          |
| ┛ 1000 НРК                  |                                             |          |
|                             |                                             |          |
|                             |                                             |          |
|                             |                                             |          |
|                             |                                             |          |
|                             |                                             |          |

Tampilan 1000 HPK

Setelah menginputkan NIK ibu hamil di kolom pencarian NIK maka akan tampil tampilan yang terdapat periode kelahiran seperti berikut,

|         |              | MANUAL GUIDE              |        |        |
|---------|--------------|---------------------------|--------|--------|
|         | Judul        | MANUAL GUIDE SI GIAT 1000 |        |        |
|         | Penyusun     | Tim SIGIAT 1000           |        | natusi |
| Website | SI GIAT 1000 |                           | Status | Final  |

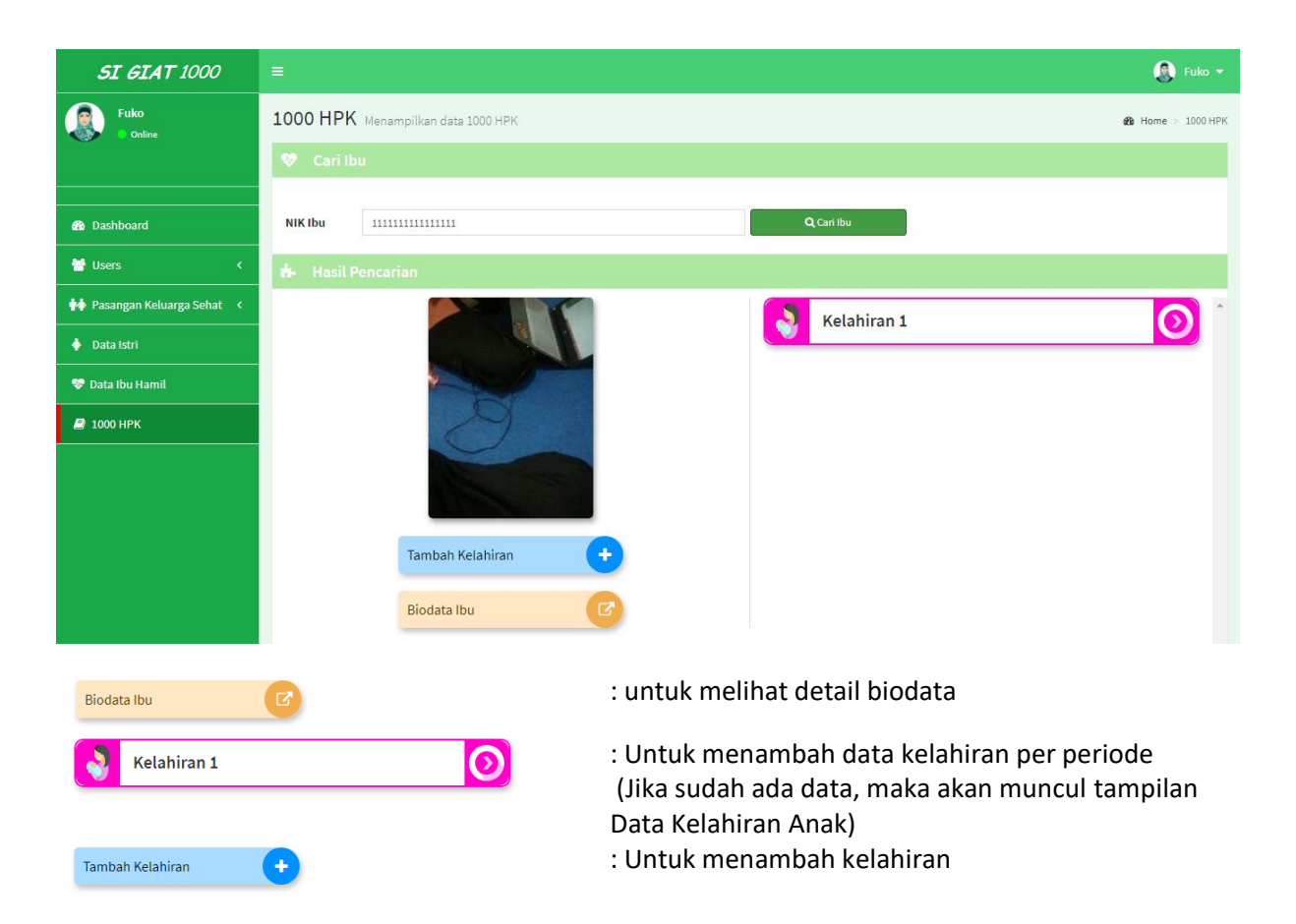

# Setelah di klik Tambah Kelahiran, maka akan muncul tampilan sebagai berikut

|                | × |
|----------------|---|
| Kelahiran ke - |   |
|                |   |
| ок             |   |
|                |   |

Tampilan Kelahiran ke-

Berikut adalah tampilan informasi detail Ibu yang menampilkan biodata ibu tersebut

|         |              | MANUAL GUIDE              |        |        |
|---------|--------------|---------------------------|--------|--------|
|         | Judul        | MANUAL GUIDE SI GIAT 1000 |        |        |
|         | Penyusun     | Tim SIGIAT 1000           |        | natusi |
| Website | SI GIAT 1000 |                           | Status | Final  |

| ΝΙΚ                   | : 3515017107750002                                                                                                    |
|-----------------------|----------------------------------------------------------------------------------------------------|
| Nama                  | : yuli pudji utami                                                                                                    |
| Tempat, Tanggal Lahir | : surabaya, 31-07-1975                                                                                                    |
| Agama                 | : Islam                                                                                                    |
| Pendidikan            | : d3                                                                                                    |
| Pekerjaan             | : pdam                                                                                                    |
| Nama Suami            | : agus hadiwiyono                                                                                                    |
| Alamat KTP            | : ds segodo bancang                                                                                                    |
| Desa KTP              | : Segodobancang                                                                                                    |
| Kecamatan KTP         | : Tarik                                                                                                    |
| Kabupaten KTP         | : Kabupaten Sidoarjo                                                                                                    |
| Provinsi KTP          | : Jawa Timur                                                                                                    |
| No Telepon            | :085546163851                                                                                                    |
|                       |                                                                                                    |
|                       | Ok                                                                                                    |
|                       | NIK<br>Nama<br>Tempat, Tanggal Lahir<br>Agama<br>Pendidikan<br>Pekerjaan<br>Nama Suami<br>Alamat KTP<br>Desa KTP<br>Kecamatan KTP<br>Kabupaten KTP<br>Provinsi KTP |

# Tampilan Detail Ibu Hamil

# Untuk periode data kelahiran akan berisi nama bayi yang sudah di inputkan,

| <b>SI GIAT</b> 1000                              |                                  |                                     |                                                 |             | 🛞 Fuko 👻                 |
|--------------------------------------------------|----------------------------------|-------------------------------------|-------------------------------------------------|-------------|--------------------------|
| Fuko<br>• Online                                 | 1000 HPK Menampilkan data 1000 H | łРК                                 |                                                 |             | <b>8</b> Home > 1000 HPK |
|                                                  | 😻 Kelahiran 2                    |                                     |                                                 |             |                          |
| <ul> <li>B Dashboard</li> <li>✓ Users</li> </ul> |                                  | NIK<br>Nama<br>No Telepon           | : 1111111111111111<br>: susan<br>: 085254632525 | Y Nama Bayi | ^                        |
| 📫 Pasangan Keluarga Sehat 🛛 <                    | S                                | Alamat<br>Domisili<br>Desa Domisili | : mojokerto<br>: Mentikan                       | Nama Bayi   |                          |
| 💠 Data Istri                                     |                                  | Kecamatan<br>Domisili               | : Prajurit Kulon                                |             |                          |
| 😻 Data Ibu Hamil                                 |                                  | Kabupaten<br>Domisili               | : Kota Mojokerto                                |             |                          |
| ┛ 1000 НРК                                       |                                  | Status                              | : Melahirkan                                    |             |                          |
|                                                  |                                  |                                     |                                                 |             |                          |
|                                                  |                                  |                                     |                                                 |             | -                        |
|                                                  |                                  |                                     |                                                 |             | Kembali                  |
|                                                  |                                  |                                     |                                                 |             |                          |

Tampilan Data Kelahiran Anak

| Judul       MANUAL GUIDE SI GIAT 1000         Penyusun       Tim SIGIAT 1000         Website       SI GIAT 1000         Status       Final         Combal       : Untuk kembali ke menu sebelumnya                                                                                                    |         |              | MANUAL GUIDE                     |      |        |
|----------------------------------------------------------------------------------------------------|---------|--------------|----------------------------------|------|--------|
| Penyusun       Tim SIGIAT 1000       Status       Final         Website       SI GIAT 1000       Status       Final         Image: Si Gian 1000       : Untuk kembali ke menu sebelumnya                                                                                                    |         | Judul        | MANUAL GUIDE SI GIAT 1000        |      |        |
| Website     SI GIAT 1000     Status     Final       Image: Comparison of the second second |         | Penyusun     | Tim SIGIAT 1000                  |      | natusi |
| : Untuk kembali ke menu sebelumnya                                                                                                    | Website | SI GIAT 1000 | St                               | atus | Final  |
|                                                                                                    | Kembali |              | : Untuk kembali ke menu sebelumr | nya  |        |

Untuk mengupdate informasi user bisa langsung klik nama balita, disini user di batasi dengan waktu 3 hari jika ingin melakukan perubahan, di dalam tampilan pencatatan 1000 Hpk di bagi menjadi 4 tab yakni identitas, imunisasi dan perkembangan (bulan), berikut adalah tampilan update perkembangan 1000 Hpk

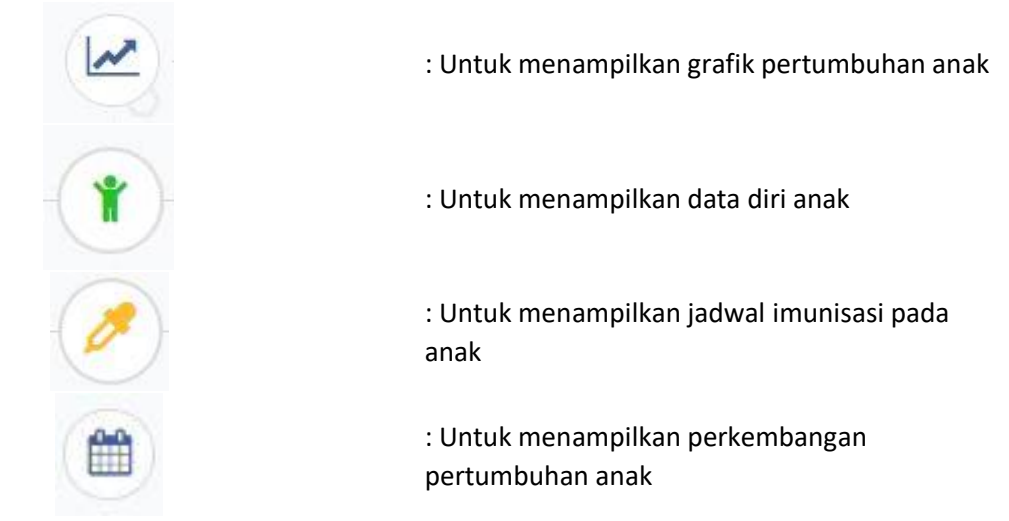

Berikut adalah tampilan Grafik Pertumbuhan Bayi pada 1000 hpk

| <b>SI GIAT</b> 1000             | 🚍 🛃 🔂 🖓 🖓                                     |
|---------------------------------|-----------------------------------------------|
| Fuko<br>Online                  | 1000 HPK Menampilkan data 1000 HPK 🔹 1000 HPK |
| Ŭ                               | 😵 Perkembangan 1000 HPK                       |
| 🍄 Dashboard                     |                                               |
| 👹 Users 🔍 🤇                     |                                               |
| 📫 Pasangan Keluarga Sehat \prec |                                               |
| 💠 Data Istri                    | 🗠 Grafik Pertumbuhan BB/U                     |
| 😵 Data Ibu Hamil                | Pertumbuhan Anak 🔳                            |
| 🥔 1000 НРК                      | Berat Badan Berdasarkan Umur<br>20            |
|                                 | 17.5                                          |
|                                 | 15                                            |
|                                 | - +3 50                                       |
|                                 | 2 - +2 30<br>E 10 - Median2 50                |
|                                 |                                               |
|                                 |                                               |
|                                 |                                               |
|                                 | 25                                            |
|                                 | 0 2 4 6 8 10 12 14 16 18 20 22 24             |
|                                 | Usia (Bulan) impenant son                     |
|                                 | 🛃 Grafik Pertumbuhan PB/U                     |

|         |              | MANUAL GUIDE              |        |        |
|---------|--------------|---------------------------|--------|--------|
|         | Judul        | MANUAL GUIDE SI GIAT 1000 |        |        |
|         | Penyusun     | Tim SIGIAT 1000           |        | natusi |
| Website | SI GIAT 1000 |                           | Status | Final  |

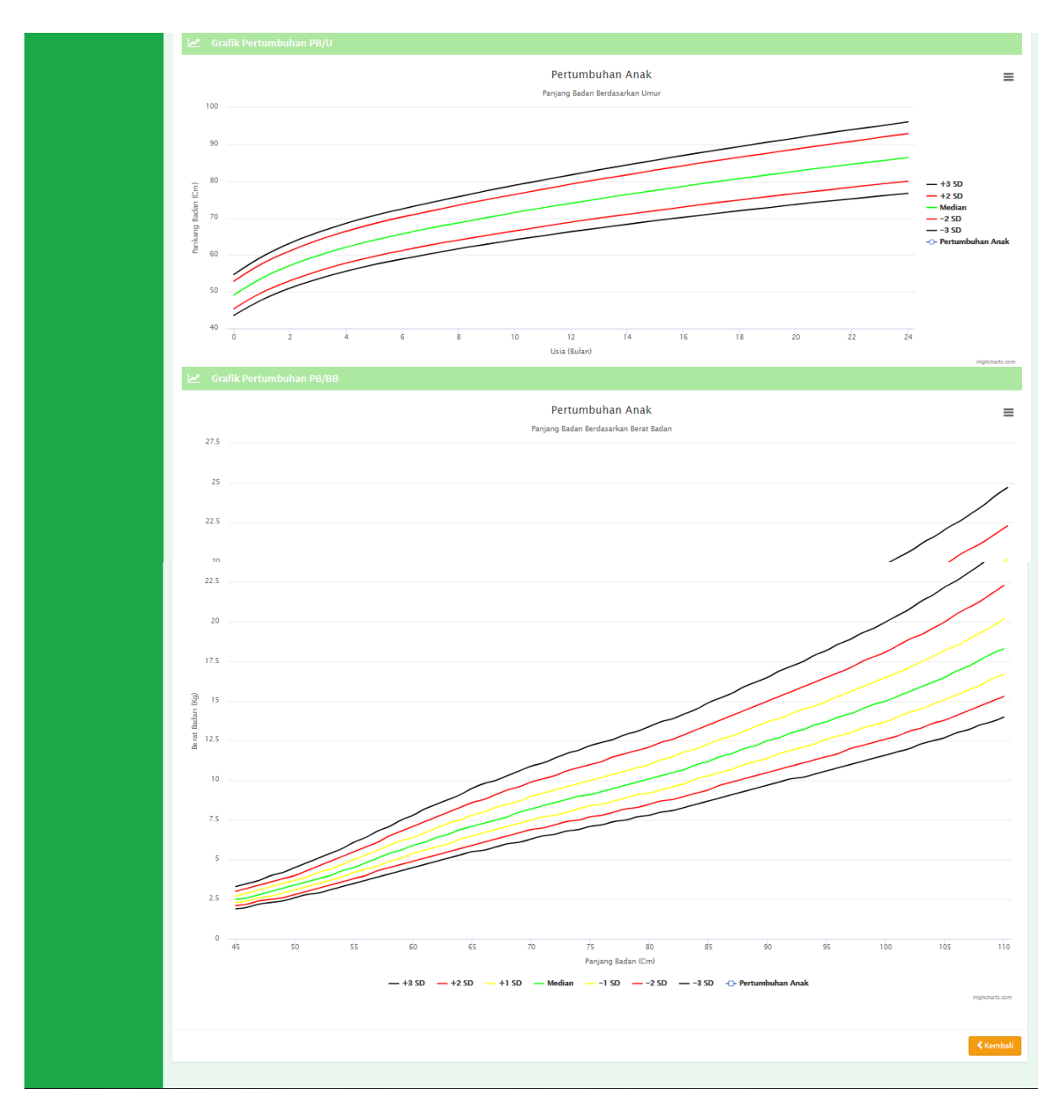

# Grafik Pertumbuhan Anak

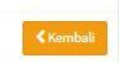

: Untuk kembali ke menu sebelumnya

Berikut ini adalah tampilan data anak pada 1000 hpk

|         |              | MANUAL GUIDE              |        |        |
|---------|--------------|---------------------------|--------|--------|
|         | Judul        | MANUAL GUIDE SI GIAT 1000 |        |        |
|         | Penyusun     | Tim SIGIAT 1000           |        | natusi |
| Website | SI GIAT 1000 |                           | Status | Final  |

| <b>SI GIAT</b> 1000         | =                                                                                           |                                         |         | Fuko 🔻          |  |  |
|-----------------------------|---------------------------------------------------------------------------------------------|-----------------------------------------|---------|-----------------|--|--|
| Fuko                        | 1000 HPK Menampilkan data 1000 HPK                                                          |                                         |         | Home > 1000 HPK |  |  |
| Unsite                      | 😻 Perkembangan 1000 HPK                                                                     |                                         |         |                 |  |  |
|                             |                                                                                             |                                         |         | _               |  |  |
| 🚯 Dashboard                 |                                                                                             |                                         |         |                 |  |  |
| 😁 Users 🗸 🤇                 |                                                                                             |                                         |         |                 |  |  |
| 💠 Pasangan Keluarga Sehat 🔇 |                                                                                             |                                         |         | _               |  |  |
| 🔶 Data Istri                | 🍟 Data Anak                                                                                 |                                         |         |                 |  |  |
| 😵 Data Ibu Hamil            | Nama Anak                                                                                   | isla                                    |         |                 |  |  |
| A 1000 HPK                  | Nama Orang Tua                                                                              | susan                                   |         |                 |  |  |
|                             | Alamat, RT/RW                                                                               | mojokerto                               |         |                 |  |  |
|                             | langgai Lanir                                                                               | 01-02-2018                              |         |                 |  |  |
|                             | Berat Lahir Anak                                                                            | Perempuan                               | v<br>Ke |                 |  |  |
|                             | Panjang Lahir Anak                                                                          | 50                                      | Cm      |                 |  |  |
|                             | Inisiasi Menyusu Dini                                                                       | ✓ Ya □ Tidak                            |         |                 |  |  |
|                             | Pemberian susu formula setelah lahir                                                        | 🗹 Ya 🔲 Tidak                            |         |                 |  |  |
|                             | Melahirkan di                                                                               | 🗌 BPM 🔲 Rumah 📄 Puskesmas 🗹 Rumah Sakit |         |                 |  |  |
|                             | Penolong                                                                                    | 🖌 Bidan 🔄 Dokter 🔄 Opjin 🔄 Dukun        |         |                 |  |  |
|                             | Kapan pertama kau memberikan<br>makanan/minuman selain ASI                                  | 8                                       | Butan   |                 |  |  |
|                             | Jenis MP ASI yang diberikan pertama                                                         | durian                                  |         |                 |  |  |
|                             | Vitamin A                                                                                   | 1                                       | Bulan   |                 |  |  |
|                             | Vitamin A                                                                                   | 3                                       | Bulan   |                 |  |  |
| sigiat1000.com/home         | Vitamin A                                                                                   | 4                                       | Bulan   |                 |  |  |
|                             | Vitamin A                                                                                   | 4                                       | Bulan   |                 |  |  |
|                             | Vitamin A                                                                                   | 3                                       | Bulan   |                 |  |  |
|                             |                                                                                             |                                         |         | Simpan 🖺        |  |  |
|                             |                                                                                             |                                         |         | _               |  |  |
|                             |                                                                                             |                                         |         |                 |  |  |
|                             |                                                                                             |                                         |         | < Kembali       |  |  |
|                             |                                                                                             |                                         |         |                 |  |  |
|                             | Copyright © 2017 FKM Universitas Airlangga. Development by CV. Natusi. All rights reserved. |                                         |         |                 |  |  |

Tampilan Data Anak

< Kembali

: Untuk kembali ke menu sebelumnya

Berikut ini adalah tampilan jenis imunisasi pada bayi di 1000 hpk

|         |              | MANUAL GUIDE              |        |        |
|---------|--------------|---------------------------|--------|--------|
|         | Judul        | MANUAL GUIDE SI GIAT 1000 |        |        |
|         | Penyusun     | Tim SIGIAT 1000           |        | natusi |
| Website | SI GIAT 1000 |                           | Status | Final  |

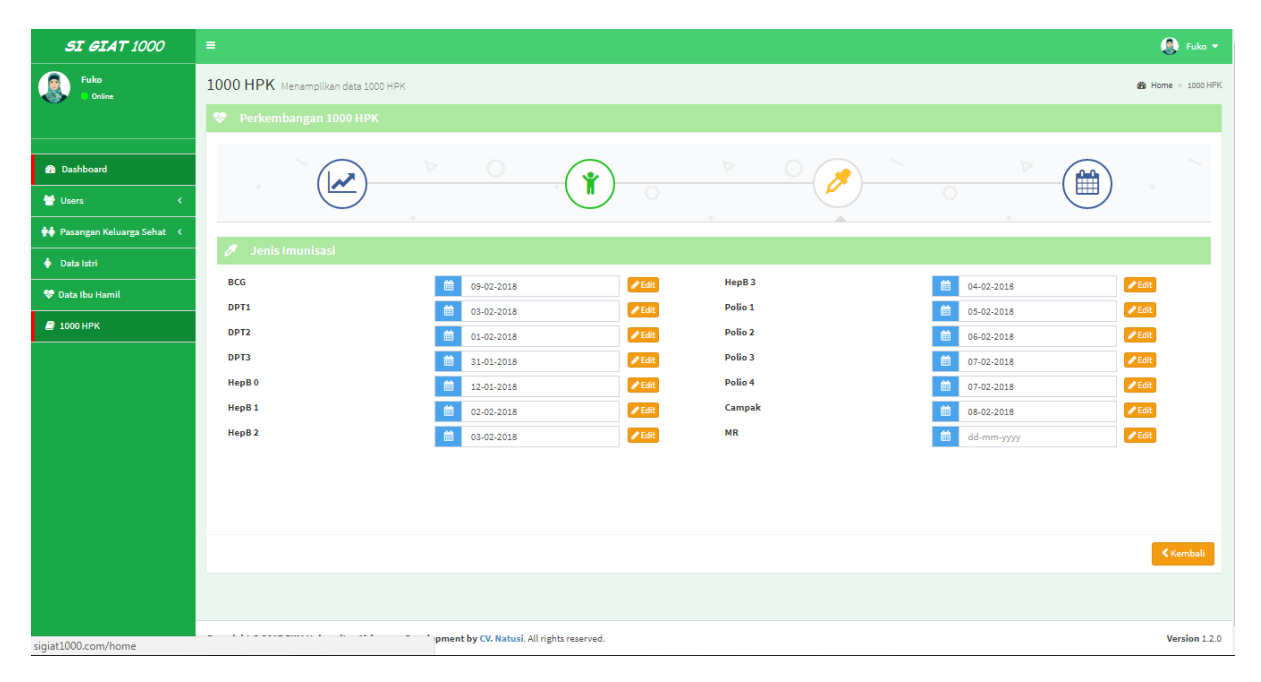

#### Tampilan Jenis Imunisasi

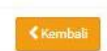

: Untuk kembali ke menu sebelumnya

### Berikut adalah tampilan perkembangan anak pada 1000 hpk

| <b>SI GIAT</b> 1000         | =                                  |   |          |   |          |   |          | 🗶 Fuko 🕶          |
|-----------------------------|------------------------------------|---|----------|---|----------|---|----------|-------------------|
| Fuko<br>Online              | 1000 HPK Menampilkan data 1000 HPK |   |          |   |          |   |          | 🍘 Home > 1000 HPK |
| Ŭ,                          | 😵 Perkembangan 1000 HPK            |   |          |   |          |   |          |                   |
| 😰 Dashboard                 |                                    |   |          |   |          |   |          |                   |
| 😁 Users 🛛 🤇 🤇               |                                    |   |          |   |          |   |          |                   |
| 💠 Pasangan Keluarga Sehat 🔇 | 🛱 - Pertumbuhan Anak               |   |          |   |          |   |          |                   |
| 💠 Data Istri                |                                    |   |          |   |          |   |          |                   |
| 😻 Data Ibu Hamil            | Tahun Pertama                      |   |          |   |          |   |          |                   |
| a 1000 HPK                  | Bulan 1                            | : | Bulan 2  | : | Bulan 3  | ÷ | Bulan 4  | :                 |
|                             |                                    |   |          |   |          |   |          | _                 |
|                             | Bulan 5                            | : | Bulan 6  | : | Bulan 7  | : | Bulan 8  | ÷                 |
|                             | Bulan 9                            | ÷ | Bulan 10 | : | Bulan 11 | : | Bulan 12 | ÷                 |
|                             | Tahun Kedua                        |   |          |   |          |   |          |                   |
|                             | Bulan 13                           | ÷ | Bulan 14 | : | Bulan 15 | ÷ | Bulan 16 | ÷                 |
|                             | Bulan 17                           | : | Bulan 18 | : | Bulan 19 | : | Bulan 20 | :                 |

Tampilan Perkembangan (bulan)

|         | Judul        |        |        |       |
|---------|--------------|--------|--------|-------|
|         | Penyusun     | natusi |        |       |
| Website | SI GIAT 1000 |        | Status | Final |

| Saat di klik | • | , maka akan tampil sebagai berikut |
|--------------|---|------------------------------------|
|              |   | , 1 0                              |

| Pertumbuhan Bulan Ke 1                                                 | ×  |  |  |  |
|------------------------------------------------------------------------|----|--|--|--|
| Tanggal Pemeriksaan                                                    |    |  |  |  |
| 17-02-2018                                                             |    |  |  |  |
| Berat Badan                                                            |    |  |  |  |
| 5                                                                      | Kg |  |  |  |
| Panjang Badan                                                          |    |  |  |  |
| 70                                                                     | Cm |  |  |  |
| Asi Eksklusif Bulan Ke 1 🔽 Ya 🔲 Tidak, sudah diberi makan/minuman lain |    |  |  |  |
| or                                                                     |    |  |  |  |

< Kembali

: Untuk kembali ke menu sebelumnya